#### Útmutató az EPER-ben már regisztrált szervezetek elektori jelentkezéséhez

A **Nemzeti Együttműködési Alap** (a továbbiakban: NEA) civil jelöltállítási rendszerébe jelentkezhetnek azok a civil szervezetek (a 2011. évi CLXXV. törvény szerinti **egyesület**, illetve **alapítvány**), amelyek **országos** (legalább 7 megyére kiterjedő) és **területi** (amely működésének kiterjedése a helyi kiterjedést meghaladja, de nem éri el az országos szint követelményeit) működési hatókörrel rendelkeznek (<u>az EPER-ben nem "helyi" működési szinttel regisztráltak</u>).

Az elektori jelentkezést a közigazgatási és igazságügyi miniszter felhívásában és a jelen Útmutatóban szereplő módon az EPER-ben lehet beadni.

A <u>https://www.eper.hu/webeper/paly/palybelep.aspx</u> oldal szolgál a regisztrált felhasználók belépésére:

| ELEKTRONIKUS PÁLYÁZATKEZELÉSI<br>ÉS EGYÜTTMŰKÖDÉSI RENDSZER |  |  |  |  |  |  |
|-------------------------------------------------------------|--|--|--|--|--|--|
| A BEJELENTKEZÉS                                             |  |  |  |  |  |  |
| Felhasználónév                                              |  |  |  |  |  |  |
| Jelszó                                                      |  |  |  |  |  |  |
| Belépés Elfelejtett jelszó Regisztráció                     |  |  |  |  |  |  |
| Regisztráció kereső                                         |  |  |  |  |  |  |
| Az FDFD hacználatát hemutató kisfilmek mentekintése         |  |  |  |  |  |  |

## **ELEKTORI JELENTKEZÉS**

Amennyiben a szervezet az EPER-ben regisztrált, úgy a felhasználónév és jelszó megadásával, belépést követően az Elektori jelentkezés menüpontban tudja beadni a jelentkezést:

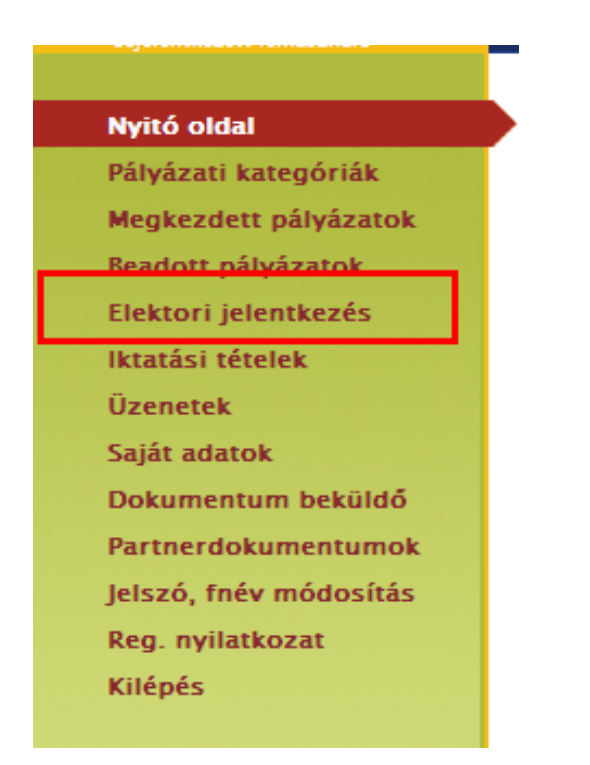

## Az Elektori jelentkezés

P menügombra kattintva megjelenik a 3 oldalas kitöltési felület,

található

ahol az első oldalon a rendszer beemeli a **Szervezet** regisztrált adatait, csupán a képviselő adatait szükséges megadni (az irányítószám megadása után az EPER generálja a képviselő lakcímének települését).

A lap tetején látható "elektori adatlap státusza" mezőt a rendszer tölti (mindig az adatlap változásoknak megfelelően változik). Mentés után "megkezdett", véglegesítés után "beérkezett" státusz látható.

Az oldalon szereplő többi mező adattartalma is automatikusan változik, annak megfelelően, ahogyan az a saját adatok kitöltésekor megadásra került, illetve a beküldött regisztrációs nyilatkozat elfogadása is megtörtént. Tehát bármely itt szereplő adat módosítása csak úgy történhet meg, ha a pályázói nyitó

oldal Saját adatok menüpontjában az oldal alján

Adatmódosítás funkciógombra kattint, módosítja a szervezet adatait, majd a Reg. nyilatkozat menüpontból új regisztrációs nyilatkozatot nyomtat ki és postai

úton beküldi a Wekerle Sándor Alapkezelő címére (1088 Bp, Múzeum u. 17.)!

| Szervezet adatai | Elektori adatlap státusza                                                |                                |                |
|------------------|--------------------------------------------------------------------------|--------------------------------|----------------|
| Elektor adatai   | Civil szervezet neve                                                     |                                |                |
| Elektori gyűlés  |                                                                          | SPRO Alapitvāny                |                |
|                  | Szekhely orszag                                                          | Magyarország                   |                |
|                  | Székhely irányítószám                                                    | 5000                           |                |
|                  | Székhely település                                                       | Szolnok                        |                |
|                  | Székhely utca, házszám                                                   | Katona Zsigmond utca 421.      |                |
|                  | Levelezési név                                                           | SPRO Alapítvány                |                |
|                  | Levelezési ország                                                        | Magyarország                   |                |
|                  | Levelezési irányítószám                                                  | 5000                           |                |
|                  | Levelezési település                                                     | Szolnok                        |                |
|                  | Levelezési utca, házszám                                                 | Katona Zsigmond utca 421.      |                |
|                  | A civil szervezet képviselőjének neve                                    |                                |                |
|                  | Képviselő lakcím irányítószám                                            |                                |                |
|                  | Képviselő lakcím település                                               |                                |                |
|                  | Képviselő lakcím utca, házszám                                           |                                |                |
|                  | Képviselő telefonszám                                                    |                                |                |
|                  | Képviselő e-mail                                                         |                                |                |
|                  |                                                                          |                                |                |
|                  | civil szervezet nyilvántartásba vételét elrendelő bíróság<br>megnevezése | Pest Megyei Bíróság (Budapest) |                |
|                  | A bírósági végzés száma                                                  | 1111                           |                |
|                  | A bírósági végzés jogerőre emelkedésének időpontja                       | 2009.06.18.                    |                |
|                  | A civil szervezet adószáma                                               | 19915603105                    |                |
|                  | A civil szervezet e-mail címe                                            | zsufa@zsufa.hu                 |                |
| 褑 Mégse          | 💋 Mentés bezárással                                                      | Mentés bezárás nélkül          | 💋 Véglegesítés |

Az "**Elektor adatai**" oldal adatait ki kell tölteni (az oldalak közötti váltáskor nem szükséges mentés, csak ha később szeretné folytatni a kitöltést):

| Szervezet adatai | Elektor neve                           |                         |                |
|------------------|----------------------------------------|-------------------------|----------------|
| Elektor adatai   | Elektor országa                        | Magyarország            |                |
| Elektori gyüles  | Elektor irányítószáma                  |                         |                |
|                  | Elektor települése                     |                         |                |
|                  | Elektor utca, házszáma                 |                         |                |
|                  | Elektor telefonszáma                   |                         |                |
|                  | Elektor édesanyja neve                 |                         |                |
|                  | Elektor születési helye                |                         |                |
|                  | Elektor születési ideje                |                         |                |
|                  | Elektor e-mail címe                    |                         |                |
|                  | Tanácstag-jelölt neve                  |                         |                |
|                  | A tanácstag-jelölt születési helye     |                         |                |
|                  | A tanácstag-jelölt születési ideje     |                         |                |
|                  | Kollégiumi tagjelölt neve              |                         |                |
|                  | A kollégiumi tagjelölt születési helye | ۲                       |                |
|                  | A kollégiumi tagjelölt születési ideje |                         |                |
| 🤕 Mégse          | 💋 Mentés bezárással                    | 🧷 Mentés bezárás nélkül | Z Véglegesítés |

A harmadik oldalon kérjük, hogy azt az elektori gyűlést jelöljék meg (a sor elején a jelölő cellába kattintva), amelyik a bírósági kivonaton szereplő és a létesítő okirat szerinti alaptevékenységnek megfelel. **Csak egy gyűlés jelölhető!** 

Ezen a felületen kell csatolni a 30 napnál nem régebbi bírósági kivonat eredeti példányának szkennelt formátumát, illetve a tanácstagjelölt és a kollégiumi tagjelölt önéletrajzát is, az erre szolgáló mezőkben (a **tanácstagjelölt önéletrajza**: "Önéletrajz 1", illetve a **kollégiumi tagjelölt önéletrajza**: "Önéletrajz 2."), a zöld gémkapocs-jelre kattintva:

| szervezet adatai<br>ilektor adatai                                                                                                    | A lét<br>megj                                     | esítő okirat szerinti t<br>jelölése | evékenység figyelembe vételével elektori gyűlés                                                                                                    |  |  |  |  |  |  |
|----------------------------------------------------------------------------------------------------|---------------------------------------------------|-------------------------------------|----------------------------------------------------------------------------------------------------|--|--|--|--|--|--|
| lektori gyűlés                                                                                                    | 0                                                 | Nemzeti<br>összetartozás            | urópai integráció és a Kárpát medencei együttmuködés, mint a határon túli magyarsággal<br>csolatos nemzetközi tevékenység elosegítése, továbbá a magyaroszági nemzeti és etnikai<br>ubségek, valamint az emberi és állampolgári jogok védelme                                                                               |  |  |  |  |  |  |
|                                                                                                    | 0                                                 | Új nemzedékek<br>jövojéért          | A nevelés és oktatás, képességfejlesztés, gyermek- és ifjúsági érdekképviselet, gyermek- és<br>ifjúságvédelem, egészségmegorzés, betegségmegelozés, gyógyító, egészségügyi rehabilitációs<br>tevékenység, kábítószer-megelozés természet- és környezetvédelem                                                               |  |  |  |  |  |  |
|                                                                                                    | 0                                                 | Mobilitás és<br>alkalmazkodás       | Az élet és vagyonbiztonság, a közbiztonság, polgári védelem, önkéntes tuzoltás, mentés és<br>katasztrófaelhárítás, közrend és közlekedésbiztonság védelme, szabadido, hobbi és sport, a nok és<br>férfiak esélyegyenloségének védelme                                                                                       |  |  |  |  |  |  |
| <ul> <li>Közösségi<br/>környezet</li> <li>A kulturális tevékenység, közmuvelodés, tudomány és kutatás, hagyományápolás, audio- és<br/>telekommunkiáció, informatika, elektronikus hírközlés, szak- és felnottképzés, ismeretterjes<br/>társadalmi párbeszéd, fogyasztóvédelem a település és közösségfejlesztés területén muköd<br/>szervezetek</li> </ul> |                                                   |                                     |                                                                                                    |  |  |  |  |  |  |
|                                                                                                    | 0                                                 | Társadalmi<br>felelosségvállalás    | Nonprofit szervezeteknek, ernyoszervezeteknek nyújtott szolgáltatások, szakmai és érdekképviselet,<br>adományosztás, szociális tevékenység, családsegítés, idoskorúak gondozása, rehabilitációs<br>foglalkoztatás, hátrányos helyzetu rétegek segítése, egyéb nonprofit tevékenységek területén muködo<br>civil szervezetek |  |  |  |  |  |  |
|                                                                                                    | Bírósági kivonat oldalhű digitális másolata 💦 🗟 🗙 |                                     |                                                                                                    |  |  |  |  |  |  |
|                                                                                                    | Önél                                              | etrajz 1                            |                                                                                                    |  |  |  |  |  |  |
|                                                                                                    | Önél                                              | etrajz 2                            |                                                                                                    |  |  |  |  |  |  |
| Mégse                                                                                                    |                                                   | 2                                   | Mentés bezárással 🧷 Mentés bezárás nélkül 🏒 Véglegesítés                                                                                                    |  |  |  |  |  |  |
|                                                                                                    |                                                   |                                     |                                                                                                    |  |  |  |  |  |  |

Az összes adat (mindhárom oldal) kitöltését követően az oldal alján található Véglegesítés gombra kattintva érkezik be az EPER-be az elektori jelentkezés, melyet követően már <u>nem</u> <u>módosíthatóak a jelentkezés adatai!</u>

| Amennyiben csak a Mentés bezárással vagy a Mentés bezárás nélkül funkciót használja, úgy jelentkezés "Megkezdett" státuszban marad, <u>a határidő letelte után a megkezdett státuszban lév jelentkezéseket nem tudjuk figyelembe venni!</u>                                                                                                    | a<br><u>⁄ő</u> |
|----------------------------------------------------------------------------------------------------|----------------|
| Amennyiben nem adott meg minden adatot, vagy nem megfelelően töltötte ki a mezőket,<br>véglegesítés során lefutó ellenőrzés hibaüzenetet írhat ki, mely alapján kérjük, javítsa az adatokat!<br>Az elektori űrlap ellenőrzésekor a következő hibákat találtuk:<br>Nincs ktöltve minden kötelező mezől Ezek:<br>* A cvil szervezet képviselőjenek neve<br>* Képviselő lakcim tranyitószám<br>* Képviselő lakcim ta, házszám<br>* Képviselő lakcim ta, házszám<br>* Képviselő lakcim ta, házszám<br>* Képviselő lakcim ta, házszám<br>* Képviselő lakcim ta, házszám<br>* Elektor reve<br>* Elektor relepülése<br>* Elektor települése<br>* Elektor születési helye<br>* Elektor születési helye<br>* Elektor születési helye<br>* Elektor születési helye<br>* Elektor születési helye<br>* Elektor születési helye<br>* Az elektornál megadott e-mail cin formátuma nem helyes!<br>* Az elektori települést! | а              |
| Rendben                                                                                                    |                |
| Véglegesítést követően megjelenik az Elektori jelentkezés nyomtatása gomb, majd a <u>Elektori jelentkezés letölése</u> " pdf-fájl, ami tartalmazza az elektori adatlapon megadott adatokat:                                                                                                    | az             |
| Mégse       Elektori jelentkezés nyomtatása       Elektori jelentkezés letölése                                                                                                    |                |

Kérjük, hogy a letölthető adatlapot nyomtassa ki, és írja alá a szervezet hivatalos képviselője, az elektor, a tanácstagjelölt, a kollégiumi tagjelölt, valamint két tanú. Aláírást követően szkennelje be, majd a "Saját gép"-ről a dokumentumot töltse fel az EPER **Dokumentum beküldő** 

menüpont alatt (a zöld gémkapocs-jelre kattintva):

| Dokumentum csatolása |          | ×≡ø                   |
|----------------------|----------|-----------------------|
| Megjegyzés           |          | <ul> <li>×</li> </ul> |
| 🤕 Mégse              | 🧧 Küldés |                       |

A beküldött dokumentum a

Partnerdokumentumok

menüpontban tekinthető meg.

Amíg nem történt meg a dokumentum elbírálása (a formai ellenőrzés során az Alapkezelő általi elnevezése), addig a "jogi dokumentum típusa" mező üres:

| Nyitó oldal<br>Pályázati kategóriák        | 2     | 1                            |                                     |                 |                   | ]]                 |                            |                          |               |
|--------------------------------------------|-------|------------------------------|-------------------------------------|-----------------|-------------------|--------------------|----------------------------|--------------------------|---------------|
| Megkezdett pályázatok                      |       | Jogi dokumentum típu         | <u>s Partner név</u>                | EPER azonosító  | <u>Iktatószám</u> | Pályázati azonosít | <u>ó Érvényesség dátum</u> | <u>a Beküldés dátuma</u> | <u>Kiírás</u> |
| Beadott pályázatok<br>Elektori jelentkezés |       | közhasznúsági jelentés       | Egyesület a máért és a<br>holnapért | EPER-2011-86863 |                   |                    | 2011.06.30.                | 2011.02.09.              |               |
| lktatási tételek<br>Üzenetek               |       | létesítő okirat              | Egyesület a máért és a<br>holnapért | EPER-2011-86862 |                   |                    | 2013.12.31.                | 2011.02.09.              |               |
| Saját adatok<br>Dokumentum beküldő         |       | számviteli beszámoló         | Egyesület a máért és a<br>holnapért | EPER-2011-14407 | В                 |                    | 2011.05.31.                | 2011.02.25.              |               |
| Partnerdokumentumok                        |       | regisztrációs<br>nyilatkozat | Egyesület a máért és a<br>holnapért | EPER-2012-7160  |                   |                    | 2012.12.31.                |                          |               |
| Reg. nyilatkozat<br>Kilépés                |       |                              | Egyesület a máért és a<br>holnapért |                 |                   |                    |                            | 2012. 02. 13.            | ]             |
|                                            | 11/11 | 🗲 vissz                      | a   következő 🔿                     | ugrás:          | Mehet 😒           |                    |                            |                          |               |
|                                            | 2     | Megtekint                    | 📒 Dokumentum b                      | eküldése        |                   |                    |                            |                          |               |

Amikor megtörténik a dokumentum elbírálása, akkor lesz látható a között a "jogi dokumentum típusa", mint elektori adatlap:

Partnerdokumentumok

| Nyitó oldal<br>Pályázati kategóriák           |    | 2   |                              |                                     |                 |            | ]                  |                            |                          |               |
|-----------------------------------------------|----|-----|------------------------------|-------------------------------------|-----------------|------------|--------------------|----------------------------|--------------------------|---------------|
| Megkezdett pályázatok                         |    |     | Jogi dokumentum típu         | <u>s Partner név</u>                | EPER azonosító  | Iktatószám | Pályázati azonosít | <u>ó Érvényesség dátum</u> | <u>a Beküldés dátuma</u> | <u>Kiírás</u> |
| Beadott pályázatok<br>Elektori jelentkezés    | C  |     | közhasznúsági jelentés       | Egyesület a máért és a<br>holnapért | EPER-2011-86863 |            |                    | 2011.06.30.                | 2011. 02. 09.            |               |
| lktatási tételek<br>Üzenetek                  |    |     | létesítő okirat              | Egyesület a máért és a<br>holnapért | EPER-2011-86862 |            |                    | 2013.12.31.                | 2011.02.09.              |               |
| Saját adatok<br>Dokumentum beküldő            | C  |     | számviteli beszámoló         | Egyesület a máért és a<br>holnapért | EPER-2011-14407 | 8          |                    | 2011.05.31.                | 2011.02.25.              |               |
| Partnerdokumentumok<br>Jelszó, fnév módosítás |    |     | regisztrációs<br>nyilatkozat | Egyesület a máért és a<br>holnapért | EPER-2012-7160  |            |                    | 2012. 12. 31.              |                          |               |
| Reg. nyilatkozat                              |    | ]   | elektori adatlap             | Egyesület a máért és a<br>holnapért | EPER-2012-7162  |            |                    | 2012.12.31.                | 2012.02.13.              |               |
| кперез                                        |    |     |                              |                                     |                 |            |                    |                            |                          |               |
|                                               | 11 | /11 | ⁄ vissz                      | a következő 🔿                       | ugrás:          | Mehet 🛬    |                    |                            |                          |               |
|                                               |    | P N | legtekint                    | 📒 Dokumentum be                     | küldése         |            |                    |                            |                          |               |

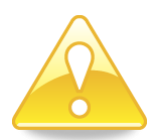

Felhívjuk figyelmüket, hogy az EPER-ben beküldött dokumentumok maximális mérete dokumentumonként 10 MB lehet, csatolható fájl formátumok: doc, pdf, xls, jpg, tiff, bmp, WinZip.

Amennyiben az elbírálás során az elektori adatlapokon megadott adatok **nem megfelelőek** (a szervezet adatai nem egyeznek meg a bírósági kivonaton szereplő adatokkal) **vagy hiányosak**, úgy ezen adatokat **5 napos**, **egyszeri** hiánypótlás keretében lesz lehetőség javítani.

#### A hiánypótlás teljesítésére kizárólag a jelentkezési határidőn belül van lehetőség!

Az elbírálás eredményéről minden esetben értesítést fog küldeni az Alapkezelő.

Amennyiben a hiánypótlás a jelentkezési határidő után érkezik vagy a bejelentkezési adatok a hiánypótlást követően sem megfelelőek, a szervezet jelentkezése érvénytelenítésre kerül. A bejelentkezés elutasítása ellen jogorvoslatnak helye nincs!

Az elektori gyűlések helyszínei a Kormányablakok lesznek, a visszaigazoltan bejelentkezett elektorok személyesen, bármelyik Kormányablakban leadhatják szavazatukat.

# Az elfogadott jelentkezéseket követően a szavazásra jogosult elektor helyettesítésére nincs lehetőség!

A Kormányablakok elérhetőségeit és hivatali nyitvatartási idejüket az alábbi táblázat mutatja (https://www.kormanyablak.gov.hu):

| Kormányablakok        |                            |                    |  |  |  |  |  |
|-----------------------|----------------------------|--------------------|--|--|--|--|--|
| Település             | Utca                       | Hivatali idő       |  |  |  |  |  |
| 5600 Békéscsaba       | Szabadság tér 11-17.       | H-P: 08:00 - 20:00 |  |  |  |  |  |
| 1081 Budapest         | Fiumei út 19/a             | H-P: 08:00 - 20:00 |  |  |  |  |  |
| 1112 Budapest         | Bartók Béla út 120-122.    | H-P: 08:00 - 20:00 |  |  |  |  |  |
| 1139 Budapest         | Teve utca 1/a-c.           | H-P: 08:00 - 20:00 |  |  |  |  |  |
| 1133 Budapest         | Visegrádi utca 110-112.    | H-P: 08:00 - 20:00 |  |  |  |  |  |
| 2700 Cegléd           | Kossuth tér 7.             | H-P: 08:00 - 20:00 |  |  |  |  |  |
| 7605 Debrecen         | Darabos u. 9-11. B ép.     | H-P: 08:00 - 20:00 |  |  |  |  |  |
| 2400 Dunaújváros      | Vasmű út 39.               | H-P: 08:00 - 20:00 |  |  |  |  |  |
| 3300 Eger             | Klapka Gy. u. 9.           | H-P: 08:00 - 20:00 |  |  |  |  |  |
| 2030 Érd              | Budai út 24.               | H-P: 08:00 - 20:00 |  |  |  |  |  |
| 9021 Győr             | Árpád u 32.                | H-P: 08:00 - 20:00 |  |  |  |  |  |
| 6800 Hódmezővásárhely | Kossuth tér 1.             | H-P: 08:00 - 20:00 |  |  |  |  |  |
| 7400 Kaposvár         | Csokonai u. 3.             | H-P: 08:00 - 20:00 |  |  |  |  |  |
| 6000 Kecskemét        | Izsáki út 8.               | H-P: 08:00 - 20:00 |  |  |  |  |  |
| 3530 Miskolc          | Csizmadia köz 1.           | H-P: 08:00 - 20:00 |  |  |  |  |  |
| 8800 Nagykanizsa      | Fő u. 24.                  | H-P: 08:00 - 20:00 |  |  |  |  |  |
| 4400 Nyíregyháza      | Hősök tere 3.              | H-P: 08:00 - 20:00 |  |  |  |  |  |
| 7623 Pécs             | Nagy Lajos király útja 3.  | H-P: 08:00 - 20:00 |  |  |  |  |  |
| 3100 Salgótarján      | Zemlinszky Rezső út 9.     | H-P: 08:00 - 20:00 |  |  |  |  |  |
| 9400 Sopron           | Új utca 26.                | H-P: 08:00 - 20:00 |  |  |  |  |  |
| 6741 Szeged           | Rákóczi tér 1.             | H-P: 08:00 - 20:00 |  |  |  |  |  |
| 8000 Székesfehérvár   | Piac tér 10.               | H-P: 08:00 - 20:00 |  |  |  |  |  |
| 7100 Szekszárd        | Garay tér 4-6.             | H-P: 08:00 - 20:00 |  |  |  |  |  |
| 5000 Szolnok          | Kossuth tér 5/a            | H-P: 08:00 - 20:00 |  |  |  |  |  |
| 9700 Szombathely      | Hunyadi u. 45.             | H-P: 08:00 - 20:00 |  |  |  |  |  |
| 2800 Tatabánya        | Népház u. 12.              | H-P: 08:00 - 20:00 |  |  |  |  |  |
| 2600 Vác              | Dr. Csányi László krt. 16. | H-P: 08:00 - 20:00 |  |  |  |  |  |
| 8200 Veszprém         | Óvári Ferenc út 7.         | H-P: 08:00 - 20:00 |  |  |  |  |  |
| 8900 Zalaegerszeg     | Kossuth u. 9-11.           | H-P: 08:00 - 20:00 |  |  |  |  |  |